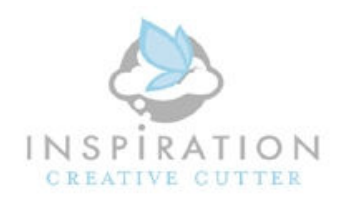

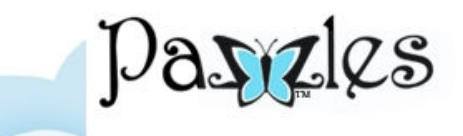

# Guía de Actualización Software Pazzles Inspiration Version 1.3.3

Antes de comenzar el proceso de actualización, por favor asegúrate de tener lo siguiente:

- La máquina apagada.
- La máquina conectada al toma corriente y al computador.
- El software de Pazzles del computador completamente cerrado.

### 1. Descarga el Archivo de Actualización

Descarga a tu computador, el archivo que contiene la actualización del software de Pazzles (InpirationUpdate.exe) presionando el botón "Descargar" de la sección de actualización encontrada en el área de miembros de Pazzles en Español.

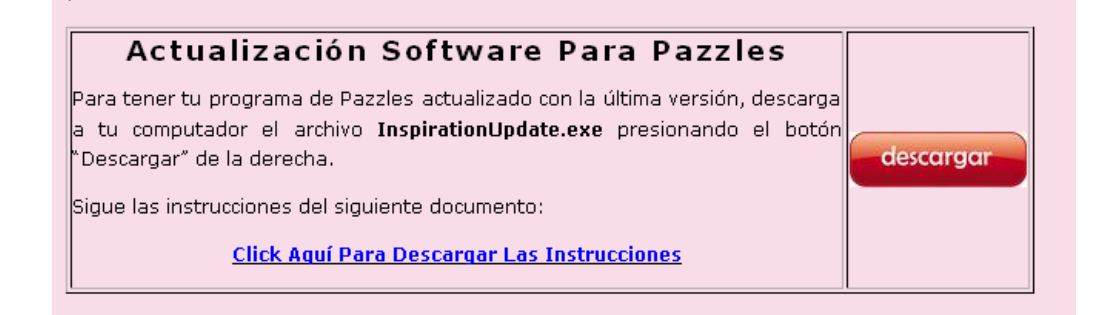

Al presionar el botón "Descargar" aparecerá la siguiente ventana. Presiona el botón "Save File" para guardar el archivo en tu computador.

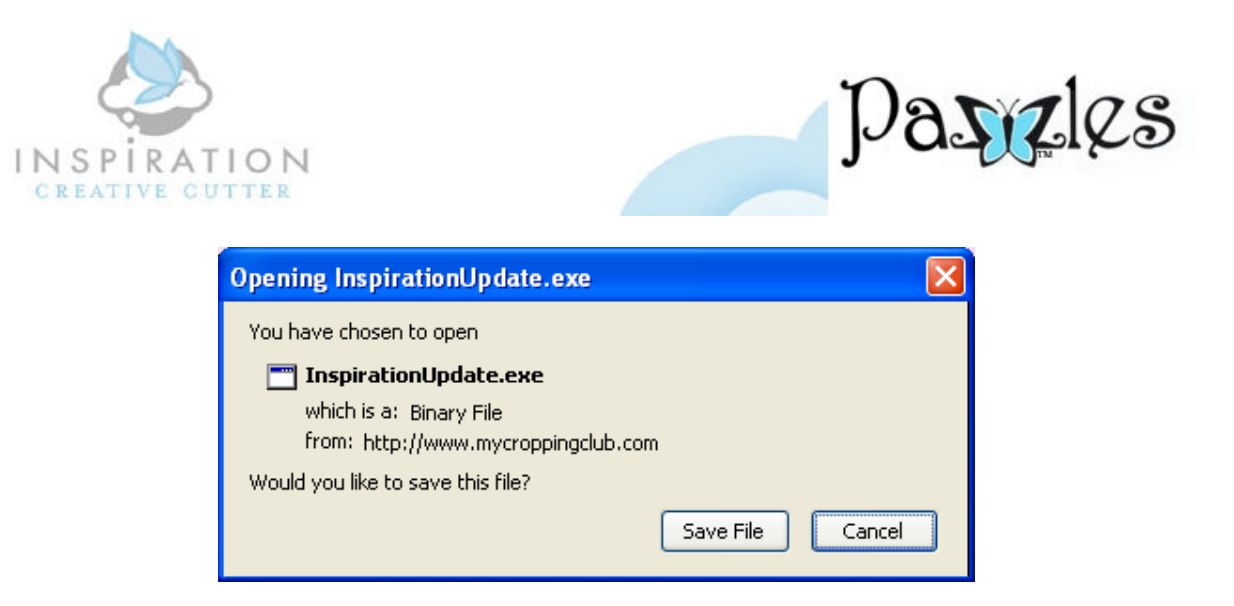

Luego aparece la siguiente ventana en donde debes escoger un directorio de tu computador que puedas recordar fácilmente. El siguiente paso será ir a ese directorio a ejecutar el archivo para comenzar el proceso de actualización.

| Enter name of t | file to save to.      | •                     |   |       | ? 🛛          |
|-----------------|-----------------------|-----------------------|---|-------|--------------|
| Savejn:         | 🗀 Pazzles             |                       | ~ | 3 🕫 🖻 | <del>.</del> |
| D<br>Recent     | 2 InspirationUp       | date.exe              |   |       |              |
| Desktop         |                       |                       |   |       |              |
| My Documents    |                       |                       |   |       |              |
| My Computer     |                       |                       |   |       |              |
| <b>S</b>        | File <u>n</u> ame:    | InspirationUpdate.exe |   | ~     | <u>S</u> ave |
| My Network      | Save as <u>t</u> ype: | Binary File           |   | *     | Cancel       |

#### 2. Ejecuta el Archivo de Actualización

Ubica el archivo InspirationUpdate.exe en el directorio de tu computador en donde fue descargado y ejecútalo hacienda doble click sobre él (el tamaño

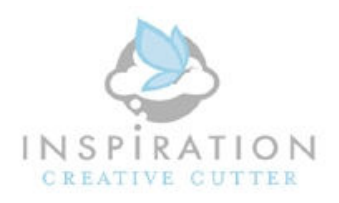

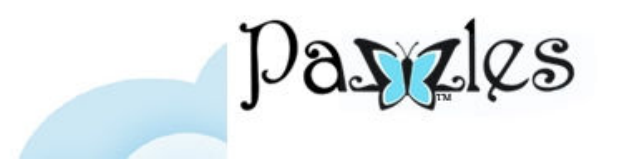

del archivo puede ser diferente debido a que continuamente está siendo actualizado).

Para nuestro ejemplo, el archivo fue grabado en el directorio c:\Pazzles, cuyo directorio fue creado por nosotros. Tu pudiste haber escogido otro directorio en tu computador

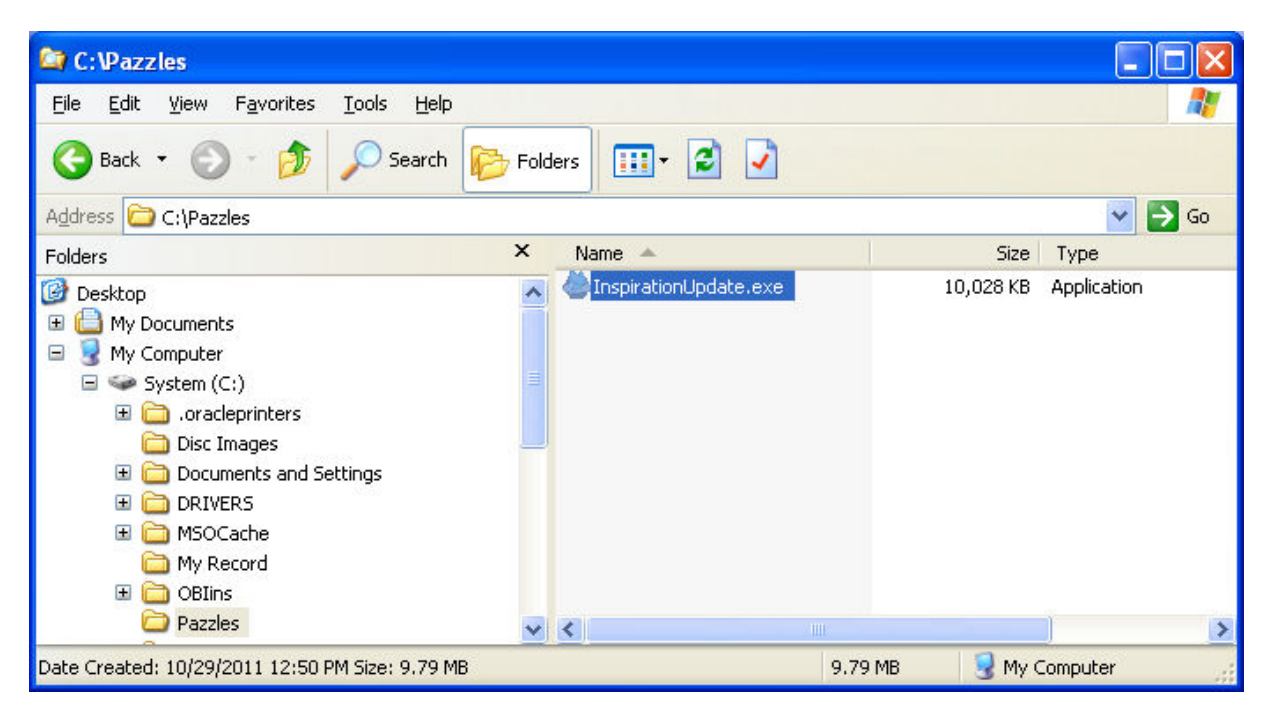

Cuando haces Doble-Click sobre el archivo para ejecutarlo, se abre la siguiente ventana, la cual contiene dos opciones de actualización:

- Botón "Upgrade" para actualizar el Software de la Máquina
- Botón "Install Inspiration Studio Upgrade" para actualizar el Software del Computador.

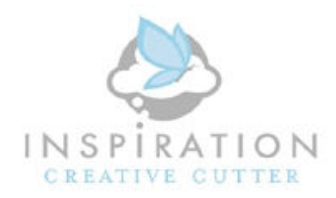

•

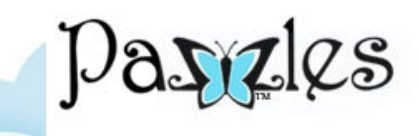

| Inspiration Updater                                                                                                    |
|----------------------------------------------------------------------------------------------------|
| Inspiration Creative Cutter Upgrade (1 - 5 minutes)                                                                                                    |
| Upgrade your Inspiration Creative Cutter to the latest version. This upgrade only needs to<br>be performed once per Inspiration Creative Cutter.                                                                         |
| Upgrade                                                                                                    |
| Pazzles Inspiration Software Upgrade (3 - 5 minutes)                                                                                                    |
| Get more from your Pazzles Inspiration Studio or Pazzles Inspiration Studio Pro 2010<br>software with this upgrade. This upgrade should be performed on every computer you<br>use with your Inspiration Creative Cutter. |
| Install Inspiration Studio Upgrade                                                                                                    |
| Advanced                                                                                                    |
| Exit                                                                                                    |

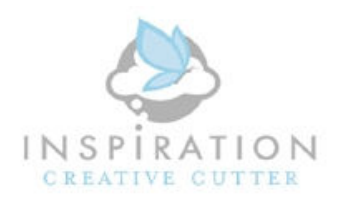

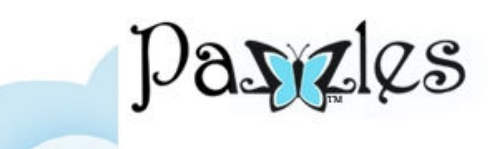

### Actualizando del Software de la Máquina

ATENCION: La actualización del software de la máquina debe hacerse con mucho cuidado y siguiendo las instrucciones al pie de la letra. No terminar el proceso, o equivocarse durante el mismo, puede desconfigurar completamente la máquina. <u>Haga esta</u> <u>actualización solamente cuando te lo indiquemos</u>.

**Nota:** Durante la actualización verás varios botones OK. Antes de presionar los botones que aparecen en la ventanas, hay una tarea que debe ser realizada. Por favor, no te apresures a presionar los botones de OK sin haber leído la tarea que debes hacer antes de presionarlo.

Por favor utiliza la siguiente imagen para familiarizarte con los botones de la máquina que serán utilizados durante el proceso de actualización.

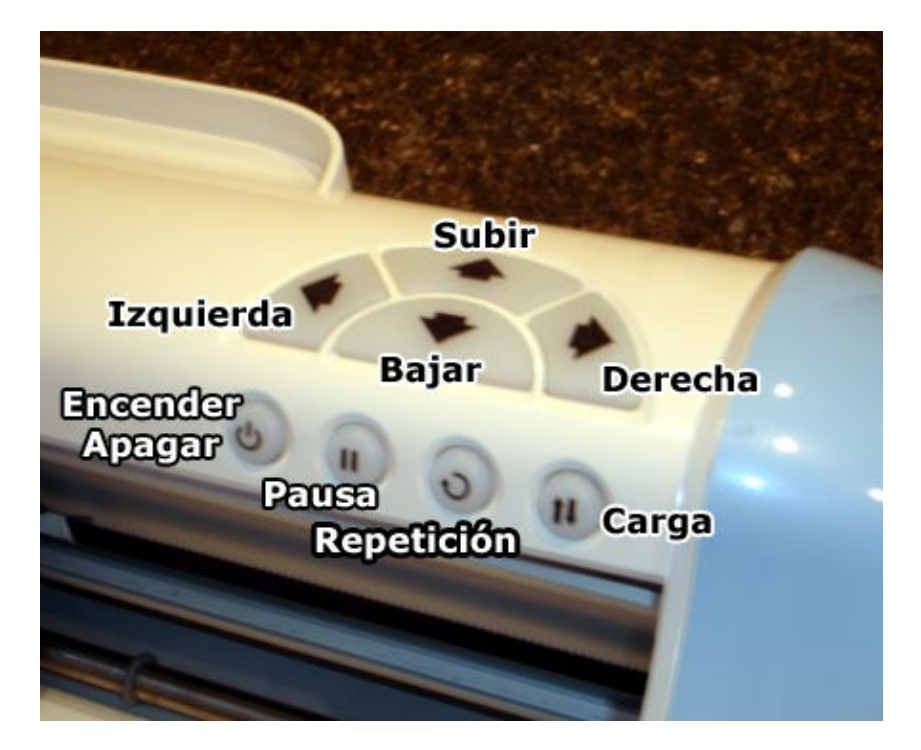

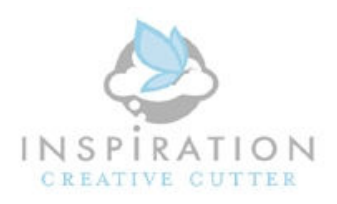

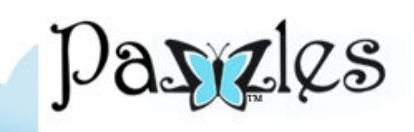

| Inspiration Updater                                                                                                    |                                                           |
|----------------------------------------------------------------------------------------------------|-----------------------------------------------------------|
| Inspiration Creative Cutter Upgrade (1 - 5 minutes)<br>Upgrade your Inspiration Creative Cutter to the latest version. This upgrade only needs to<br>be performed once per Inspiration Creative Cutter.                                                                          | – Click Aquí Para comenzar                                |
| Pazzles Inspiration Software Upgrade (3 - 5 minutes)<br>Get more from your Pazzles Inspiration Studio or Pazzles Inspiration Studio Pro 2010<br>software with this upgrade. This upgrade should be performed on every computer you<br>use with your Inspiration Creative Cutter. | el proceso de actualización<br>del software de la máquina |
| Install Inspiration Studio Upgrade<br><u>Advanced</u><br>Exit                                                                                                    |                                                           |

1. Click sobre el botón "Upgrade" y aparece una ventana con el siguiente mensaje:

| Inspiration Creative Cutter Upgrade - Step 1                                   |
|--------------------------------------------------------------------------------|
| Please remove the blade holder or any other tools from the Inspiration cradle. |
| ОК                                                                             |

Este mensaje está indicando que debes remover cualquier herramienta que tengas colocada en el brazo negro de la máquina. Una vez que la hayas quitado, presiona el botón OK para continuar.

2. Luego aparece una ventana con el siguiente mensaje:

| Inspiration Creative Cutter Upgrade - Step 2                                                                                                    |
|----------------------------------------------------------------------------------------------------|
| Turn ON your Inspiration Creative Cutter if it is off.<br>If you just powered on the unit, please wait till the unit has finished turning the roller and moving the carriage before clicking ok. |
| OK                                                                                                    |

Este mensaje te está indicando que debes ENCENDER la máquina. En este momento la máquina va a mover los rodillos y el brazo que sostiene las

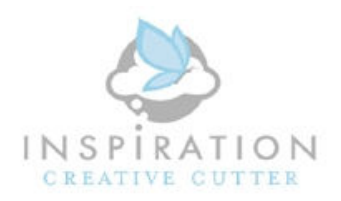

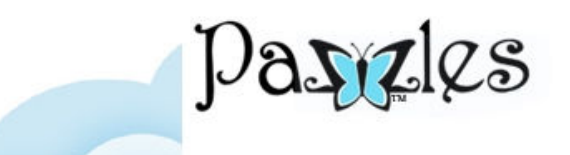

herramientas. Durante este tiempo el programa de actualización va detectar la máquina. Espera a que se quede quieta y luego presiona el botón OK para continuar.

3. Después de presionar OK, puedes ver la siguiente ventana, en caso que la versión que está instalada en la máquina sea la misma que vas a instalar.

| Same Version Detected                                                                                                    | $\mathbf{X}$ |
|----------------------------------------------------------------------------------------------------|--------------|
| You are already running this Update's firmware version for the Inspiration Creative Cutter. Do you still want to run the firmware up | odate?       |
| <u>Y</u> es <u>N</u> o                                                                                                    |              |

Presiona Yes para continuar con al instalación.

4. Luego aparece una ventana con el siguiente mensaje:

| Inspiration State Check                                                                 | ×   |
|-----------------------------------------------------------------------------------------|-----|
| The power and repeat buttons should be the only buttons lit at this time. Is that corre | ct? |
|                                                                                         |     |

Este mensaje indica que los botones de Encender/Apagar y el de Repetición son los únicos que deben están encendidos en este momento. Está correcto?

Si está correcto, presiona Yes para continuar con la instalación.

Si no es así, por favor contesta No, y nos contáctas para ayudarte.

5. Luego aparece la siguiente ventana que indica el estado de la actualización.

La barra se irá llenando para indicar el estado del proceso. En este paso no debes hacer nada, solo esperar hasta que la próxima ventana aparezca.

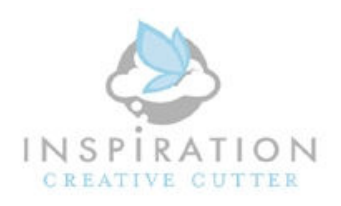

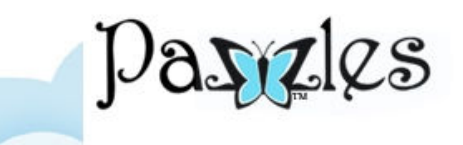

| Inspiration Updater                                                                                                    |  |  |
|----------------------------------------------------------------------------------------------------|--|--|
|                                                                                                    |  |  |
| Inspiration Creative Cutter Upgrade (1 - 5 minutes)                                                                                                    |  |  |
| Upgrade your Inspiration Creative Cutter to the latest version. This upgrade only needs to<br>be performed once per Inspiration Creative Cutter.                                                                         |  |  |
|                                                                                                    |  |  |
|                                                                                                    |  |  |
| Pazzles Inspiration Software Upgrade (3 - 5 minutes)                                                                                                    |  |  |
| Get more from your Pazzles Inspiration Studio or Pazzles Inspiration Studio Pro 2010<br>software with this upgrade. This upgrade should be performed on every computer you<br>use with your Inspiration Creative Cutter. |  |  |
| Install Inspiration Studio Upgrade                                                                                                    |  |  |
| Advanced                                                                                                    |  |  |
| Exit                                                                                                    |  |  |

#### 6. Luego aparece la siguiente ventana:

| Inspiration Creative Cutter Upgrade Complete                                     | ×   |
|----------------------------------------------------------------------------------|-----|
| Please turn off your Inspiration Creative Cutter. The upgrade process is complet | te. |
| ОК                                                                               |     |

En este mensaje te indica que debes APAGAR la máquina y que el proceso de actualización del software de ella ha sido terminado. Una vez que hayas apagado la máquina, presiona el botón OK.

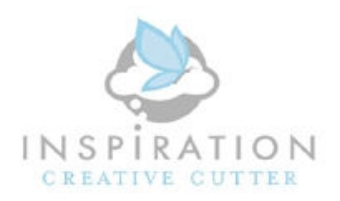

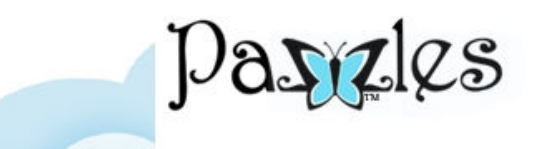

## Actualización del Software del Computador

Una vez que hayas actualizado el software de la máquina, el siguiente paso es actualizar el software de tu computador.

Cuando la actualización del software de la máquina termina, verás la siguiente ventana con la primera sección en estado completado (Completed).

Para actualizar el software de tu computador, presiona el botón "Install Inspiration Studio Upgrade"

| Inspiration Updater                                                                                                    |                                                                                                    |
|----------------------------------------------------------------------------------------------------|----------------------------------------------------------------------------------------------------|
| Inspiration Creative Cutter Upgrade - Completed<br>Upgrade your Inspiration Creative Cutter to the latest version. This upgrade only needs to<br>be performed once per Inspiration Creative Cutter.                      |                                                                                                    |
| Upgrade<br>Pazzles Inspiration Software Upgrade (3 - 5 minutes)                                                                                                    |                                                                                                    |
| Get more from your Pazzles Inspiration Studio or Pazzles Inspiration Studio Pro 2010<br>software with this upgrade. This upgrade should be performed on every computer you<br>use with your Inspiration Creative Cutter. |                                                                                                    |
| Install Inspiration Studio Upgrade Advanced Exit                                                                                                    | <ul> <li>Click Aquí Para comenza<br/>el proceso de actualizació<br/>del software de la máqui</li> </ul> |

1. Click sobre el botón "Install Inspiration Studio Upgrade" y aparece la siguiente ventana.

| Please Shutdown Inspiration Studio 🛛 🛛 🔀                  |
|-----------------------------------------------------------|
| If you have Inspiration Studio Open, please close it now. |
| ОК                                                        |

Este mensaje te indica que debes cerra el programa de Pazzles (Inspirain Studio) de tu computador.

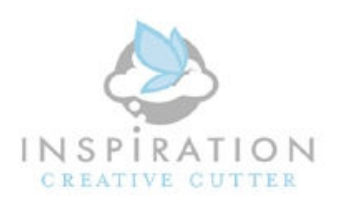

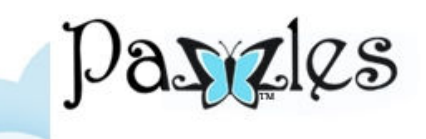

2. Luego aparece la siguiente ventana:

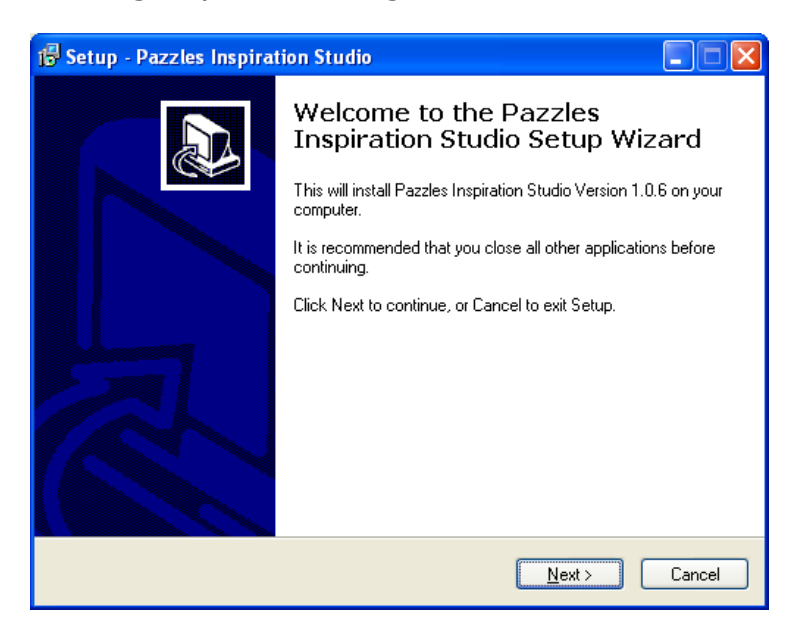

En este mensaje te indica que el proceso de actualización va a comenzar.

En este paso no hay que hacer nada, solo presionar el botón "Next" para continuar.

3. Luego aparece la siguiente ventana:

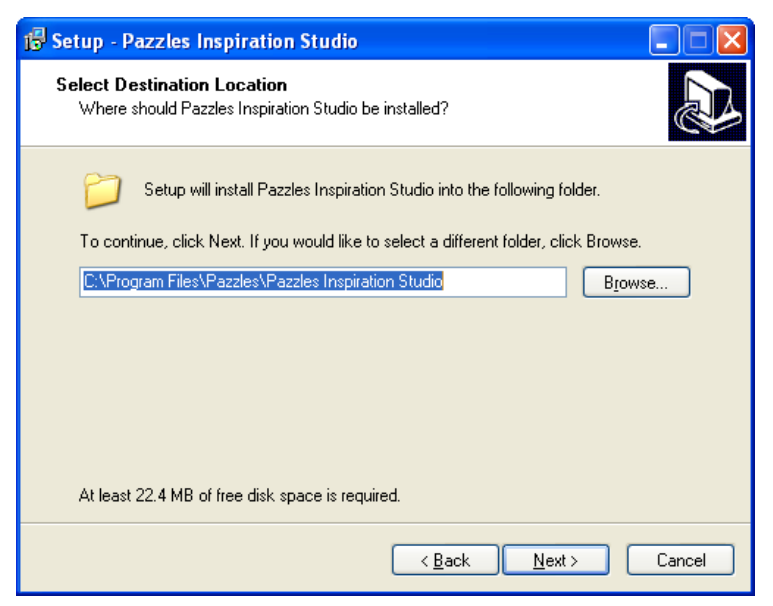

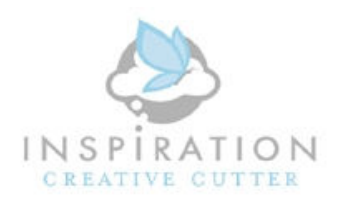

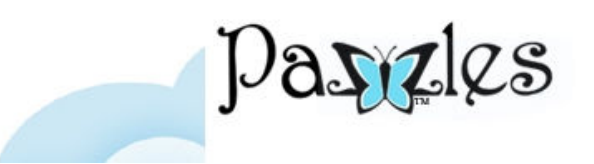

En este mensaje te muestra el directorio en donde va a ser instalada la actualización. El directorio presentado en esta imagen podría ser diferente a la ventana que estás viendo puesto que los directorios de los computadores podrían estar configurados de formas diferentes.

En este paso no debes hacer nada, solamente click en el botón "Next" para continuar.

4. Luego aparece la siguiente ventana:

| 🔂 Setup - Pazzles Inspiration Studio                                                                            |  |
|----------------------------------------------------------------------------------------------------|--|
| Ready to Install<br>Setup is now ready to begin installing Pazzles Inspiration Studio on your computer.         |  |
| Click Install to continue with the installation, or click Back if you want to review or<br>change any settings. |  |
| Destination location:<br>C:\Program Files\Pazzles Inspiration Studio                                            |  |
| < <u>B</u> ack Install Cancel                                                                                   |  |

Este mensaje te indica que el programa de actualización está listo para iniciar.

En este paso no debes hacer nada, solamente click en el botón "Install" para iniciar el proceso.

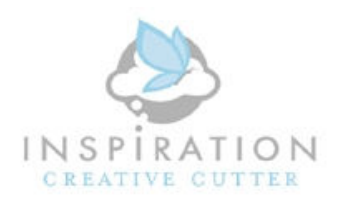

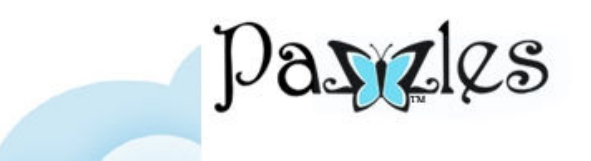

5. Luego aparece la siguiente ventana para mostrarte el estado del proceso de actualización. Este proceso es muy rápido y posiblemente solo tarde unos segundos.

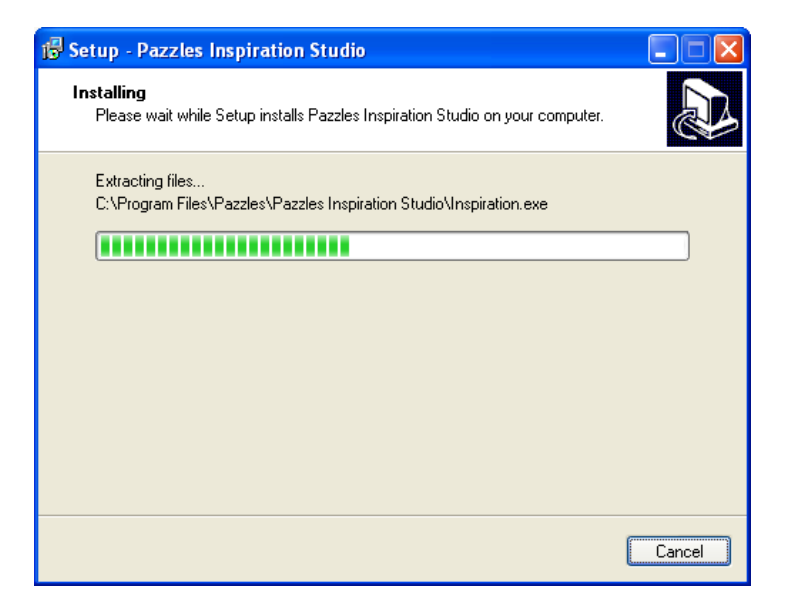

6. Al finalizar el proceso, aparecerá la siguiente ventana para indicar que el proceso ha terminado.

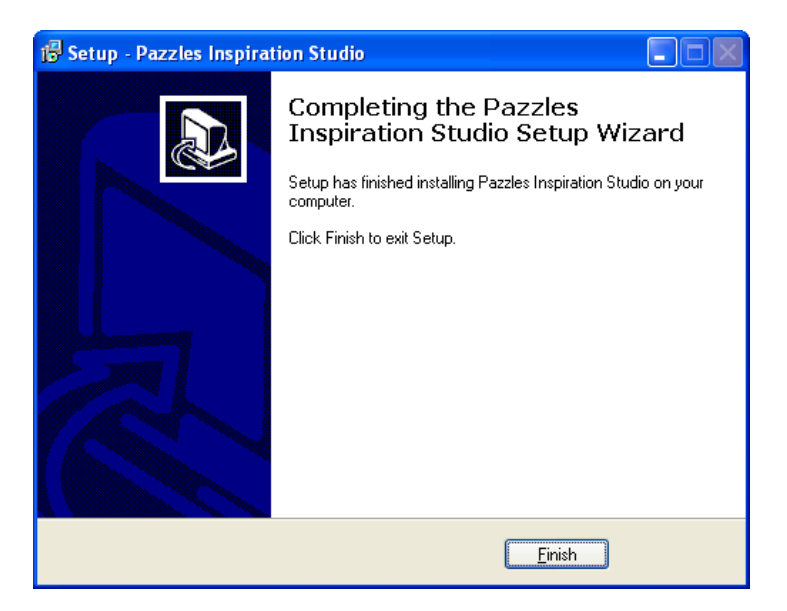

Presiona el botón "Finish" para finalizar la actualización

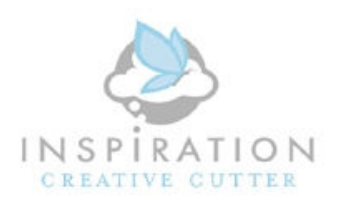

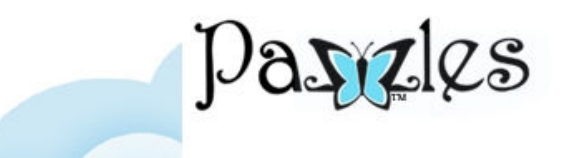

Al final de ambas actualizaciones, verás nuevamente la pantalla inicial

| Inspiration Updater                                                                                                    |
|----------------------------------------------------------------------------------------------------|
|                                                                                                    |
| Inspiration Creative Cutter Upgrade - Completed                                                                                                    |
| Upgrade your Inspiration Creative Cutter to the latest version. This upgrade only needs to<br>be performed once per Inspiration Creative Cutter.                                                                         |
| Upgrade                                                                                                    |
| Pazzles Inspiration Software Upgrade (3 - 5 minutes)                                                                                                    |
| Get more from your Pazzles Inspiration Studio or Pazzles Inspiration Studio Pro 2010<br>software with this upgrade. This upgrade should be performed on every computer you<br>use with your Inspiration Creative Cutter. |
| Install Inspiration Studio Upgrade                                                                                                    |
| Advanced                                                                                                    |
| Exit                                                                                                    |

Presiona el botón "Exit" para salir el programa de actualización.